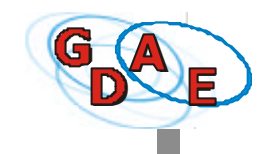

## CONSULTAR PUBLICAÇÕES

O usuário pode consultar em âmbito interno do sistema (Intranet), os nomes dos concluintes publicados e detalhes do processo de publicação.

1. Para consultar os nomes dos concluintes já publicados, clique no menu **Consultar Publicações**, na tela inicial do sistema.

| USU | Gestão Dinâmica da Administração Escolar                                                                                                    | SÃO PAUL |
|-----|----------------------------------------------------------------------------------------------------|----------|
|     | sto oprifere                                                                                                    |          |
|     | A baro à esquerta da tala maca o módulo do sutema que está sendo areisado.<br>Para valizor se tarefae disportais no mádulo, asovinente o cursor cobre as<br>pactos que constituin na barrascima e dina a colima aceida de astuda. |          |
| Ň   | Para an cenar clique solen: Sar na li ava a cima.                                                                                                    |          |
|     |                                                                                                    |          |

Serão apresentadas duas possibilidades de consulta: A- por Escola e curso ou B- por RG/ RNE e visto confere.

#### A - Pesquisa por Escola e Curso

Ao clicar na opção **Escola e curso**, será apresentada a tela **Consulta de Concluintes Publicados**.

| a Consultar publicações A | terar Senha/Dados Comp. Sair                                       |  |
|---------------------------|--------------------------------------------------------------------|--|
| Pesquisa de concluintes > | Consulta concluintes                                               |  |
|                           | CONSULTA DE CONCLUINTES PUBLICADOS                                 |  |
| Código CIE                | 3852                                                               |  |
| Escola                    | CAETANO DE CAMPOS (CONSOLAÇÃO)                                     |  |
| Unidade                   | 7095 - R JOAO GUIMARAES ROSA - CONSOLACAO - 01303 - SAO PAULO - SP |  |
| Ane de Conclusão          | 2001 1                                                             |  |
| Nivel de ensino           | INSINO FUNDAMENTAL                                                 |  |
| Modalidade                | Sel*cione                                                          |  |
| Habilitação               | Selecione 💌                                                        |  |
|                           | Voltar Pesquisar                                                   |  |
|                           |                                                                    |  |

GESTÃO DINÂMICA DA ADMINISTRAÇÃO ESCOLAR

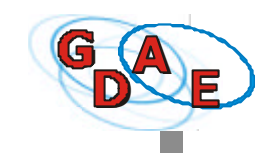

- Se você quiser verificar <u>todos</u> os nomes de alunos concluintes publicados em um determinado ano, faça a pesquisa apenas preenchendo o campo Ano de Conclusão (obrigatório).
- 2. Para refinar a pesquisa, preencha os campos Nível de Ensino, Modalidade, Habilitação, conforme o caso.

Será apresentada a tela Lista de Concluintes Publicados.

| la | Consultar publicações Alterar Sen | ha/Dados Comp       | o. Sair    |                     |                     |       |              |
|----|-----------------------------------|---------------------|------------|---------------------|---------------------|-------|--------------|
| P  | esquisa de concluintes > Consulta | concluintes > Li    | ista de co | oncluintes          |                     |       |              |
| l  |                                   | LISTA DE            | CONCLU     | UINTES PUBLICA      | DOS                 |       |              |
| ł  | Diretoria: REGIAO                 | CENTRO              |            |                     |                     |       |              |
| L  | Código CIE: 3852                  |                     |            |                     |                     |       |              |
| l  | Escola: CAETANO                   | DE CAMPOS (         | CONSOLA    | CAO)                |                     |       |              |
| Ľ  | Unidade: 7095 - R                 | JOAO GUIMARA        | AES ROSA   | - CONSOLACAO - 0130 | 03 - SAO PAULO - SP |       |              |
| ŀ  | Ano de conclusão: 2001            |                     |            |                     |                     |       |              |
| Ŀ  | Atos Legais da Escola             |                     |            |                     |                     |       |              |
| ľ  | CRIACAO                           | 00000003            | 4          | 16/03/1894          | LEI                 | 2     |              |
| l  | Ningl de Enclose ENETNO           | DODODO1             | 2          | 31/01/19/8          | RESOLUCAO SE        | 22    |              |
| ŀ  | Atos Legais do Curso              | ONDAMENTAL          |            |                     |                     |       |              |
| ŀ  | Nº Visto-Confere/Nº Registro      | RG/RNE              | Nome de    | Aluno               |                     |       |              |
| l  | 00200005808                       | 1212121212121-      | ALEVAND    | DE DI DAIMO TESTE   |                     |       | a            |
| Ľ  | 3                                 | 2/TO                | ALEAAND    | RE DI RAIMO TESTE   |                     | (4)   |              |
| ŀ  | 00200005987                       | 15876456/SP         | ANA MAR    | IA TORRES           |                     |       | 4            |
| Ŀ  | 00200005928                       | 16876456/SP         | ANDERSO    | ON CLEITON DA SILVA |                     |       | 4            |
| l  | 00200005944                       | 17654789/SP         | ANDRE D    | A SILVA             |                     |       | q            |
| L  | 00200005979                       | 16876676/SP         | ANDRE D    | E SOUZA             |                     |       | 9            |
| ŀ  | 00200005952                       | 3234244/SP          | ANDRESS    | A OLIVEIRA MAGALHĂ  | ES                  |       | 9            |
| ľ  | 00200005936                       | 0/SP                | FELIPE SI  | ERGIO MARUJO        |                     |       | ٩            |
| ŀ  | 00200005960                       | 234234/RO           | RORAIMA    | DA SILVA XAVIER     |                     |       | ٩            |
| l  | 00200005910                       | 2424242424-<br>2/BA | TESTE TE   | STE TESTE TESTE     |                     |       | ٩            |
| l  |                                   |                     |            |                     | ٩                   | Consu | ltar Detalhe |
|    |                                   | Voltar              |            |                     | 33 3                | 1     | -            |

Nessa tela, você encontrará as seguintes informações:

- 1. Dados sobre a Escola e Ano de conclusão.
- 2. Dados sobre os Atos Legais da Escola: ocorrência, número, data e tipo.
- 3. Dados sobre os Atos Legais do Curso: Número Visto-Confere/Número de Registro, RG/RNE e Nome do Aluno.
- **4.** Para obter maiores informações sobre determinado aluno, clique no botão **Consultar**, à direita do Nome do Aluno.

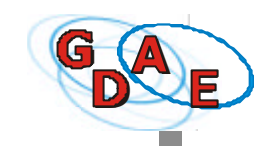

Será aberta a tela Detalhes da Publicação.

| Consultar publicações Alterar Se  | nha/Dados Comp. Sair                           |                 |          |
|-----------------------------------|------------------------------------------------|-----------------|----------|
| esquisa de concluintes > Consult  | o concluintes > Lista de concluintes > Detalhe | s da publicação |          |
|                                   | DETALHES DA PUBLICAÇÃ                          | 0               |          |
| N® Registro/N® Visto-<br>Confere: | 00200009460                                    |                 |          |
| Nome:                             | ALESSANDRA CONCEICAO DOS SANTOS                |                 |          |
| RG/RNE:                           | 43135373-6/59                                  |                 |          |
| Data de Nascimento:               | 06/07/1983                                     |                 |          |
| Município de Nascimento:          | SAO PAULO                                      |                 |          |
| UF de Nascimento:                 | SP                                             |                 |          |
| Data da Inclusão:                 | 05/09/2002                                     |                 |          |
| Processo                          | Usuário                                        | Data            |          |
| Seleção de Concluinte             | secret - SECRETARIO TESTE                      | 13/09/2002      |          |
| Validação de Concluinte           | diret - DIRETOR TESTE                          | 13/09/2002      | 2        |
| Validação de Atos Escolares       | superv · SUPERVISOR TESTE                      | 13/09/2002      | <u> </u> |
| Publicação de Concluinte          | dirig - DIRIGENTE TESTE                        | 13/09/2002      |          |
| Histórico de Correções            |                                                |                 |          |
| Nome:                             | ALESSANDRA CONCEICAO DOS SANTOS                |                 |          |
| RG/RNE:                           | 43135373-6/SP                                  | _               |          |
| Data de Nascimento: (             | 06/07/1981                                     | 3               |          |
| Município de Nascimento:          | SAO PAULO                                      |                 |          |
| UF de Nascimento:                 | SP                                             |                 |          |
| Usuário:                          | fing - DIRIGENTE TESTE                         |                 |          |
| Data da Retificação:              | 16/09/2002                                     |                 |          |
|                                   |                                                |                 |          |

Nessa tela, você encontrará as seguintes informações:

- Dados relativos ao aluno e à publicação: Número Visto-Confere/Número de Registro; Nome; RG/RNE; Data de Nascimento; Município e UF de Nascimento; Data da Inclusão (data do cadastramento do nome do aluno pelo Secretário da Escola).
- Detalhes sobre o processo de publicação: etapas do Processo, nome do Usuário responsável por cada etapa e Data relativa a cada etapa (Secretário de Escola. Diretor de Escola, Supervisor de Ensino e Dirigente Regional de Ensino).
- **3.** Histórico de Correções: se após a publicação foram feitas correções ou alterações nos dados do aluno, essas serão registradas nesse campo, com nome do usuário responsável e a data da correção.
- 4. Para voltar à tela anterior, clique no botão Voltar.

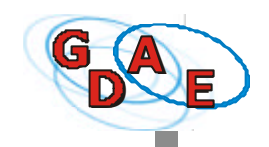

#### B - Pesquisa por RG/RNE e Visto Confere

Para efetuar a pesquisa específica do nome de um aluno, clique na opção **RG/RNE e Visto Confere**, no menu **Consultar publicações**.

| DAE                | Gestão Dinâ                | irrica da Acmini                 | istração Escolar              | SAD PAULO |
|--------------------|----------------------------|----------------------------------|-------------------------------|-----------|
| Econe Concerts put | Inações: Alterar Senha/Das | das Comp. Swit                   |                               |           |
| C Eccla in care    |                            | -                                |                               |           |
| C Incola a sta     | c partera ;                | -                                |                               |           |
| 0                  |                            |                                  |                               |           |
| N                  |                            |                                  |                               |           |
| C                  |                            |                                  |                               |           |
| 5                  |                            |                                  |                               |           |
|                    |                            |                                  |                               |           |
|                    | A barra à sequencia        | da fela indica o módulo do eleta | area que está cando acasavio. |           |
| 2                  | Fare walks as ter          | nfas disposívelo no reidulo, mo  | winnerste skurser sobre as    |           |
| 1                  | optime quantum Lan         | n nakarea acima e chuae sobre    | a opcas Mensiala.             |           |
| N                  | Para encerar clique        | e ecure Sarna barra soma.        |                               |           |
|                    |                            |                                  |                               |           |
|                    |                            |                                  |                               |           |
| E                  |                            |                                  |                               |           |
|                    |                            |                                  |                               |           |
|                    |                            |                                  |                               |           |
| S                  |                            |                                  |                               |           |
| S                  |                            |                                  |                               |           |
| S                  |                            |                                  |                               |           |

Será apresentada a tela Consultar Publicações.

1. Neste campo, digite o Número do Visto Confere/Número de Registro da publicação.

| DE Gestão Dina                                         | imica da Admir    | histração Escolar              | SAO PAULO          |                 |              |                    |
|--------------------------------------------------------|-------------------|--------------------------------|--------------------|-----------------|--------------|--------------------|
| o al Consultar publicaçõe : Alterar Sentia/Ca          | dos Domo-, Sair   |                                |                    |                 |              |                    |
| Consultar Publicações                                  |                   |                                |                    |                 |              |                    |
| -                                                      | CONSULTAR PUBL    | ICADÕES                        |                    |                 |              |                    |
| N <sup>K</sup> Viste Canfure/W <sup>K</sup> incomments | -                 |                                |                    |                 |              |                    |
| Registro: Doctores                                     | 9                 |                                |                    |                 |              |                    |
|                                                        | Voltor Proo       | a de                           |                    |                 |              |                    |
|                                                        | Conter Conter     | Law Company                    |                    |                 |              |                    |
|                                                        |                   |                                |                    |                 |              |                    |
|                                                        | 1                 | G A Star                       | raixula de Est     | මග්ග ශ්න මග්ටමෙ | මේම          | Mar Contraction    |
|                                                        | 1                 | DE Gestão                      | Dinâmira da        | Administraci    | in Escolar   | STATE OF THE OWNER |
|                                                        |                   | ma Jors harn cloudes Jhara's   | rhadada Jerra Sala | raminourus      | io abcolui   | SAO PAUL           |
| 4                                                      |                   | en erler Pelena ji ez Dadue a  | a combonte         |                 |              |                    |
| e                                                      |                   | C                              | PUBLICATING DE     | ALUNDS CONCLU   | NIES         |                    |
|                                                        | 1                 |                                |                    |                 |              |                    |
|                                                        |                   | Iter Least As Facels           |                    |                 |              |                    |
|                                                        |                   | CEIGEDS                        | 07707007           | 11/07/194       | 10           |                    |
| 5                                                      |                   | DISLOPROFERIA                  | 0110100.2          | 3 30 2 577      | RESO KILD ST |                    |
|                                                        | 17                | N vel de Ingina: It.Sik        | O FUED HEATAL      |                 |              |                    |
|                                                        |                   | Hadalidada: 374                |                    |                 |              |                    |
| a second to the second second                          |                   | l kabilitta çda:               |                    |                 |              |                    |
| Underlor SECRETARIO TESTE                              | Middle at a party | Abus Ergans du Carso           |                    |                 |              |                    |
|                                                        |                   | Nº Visto Dunfere/N<br>Registre | 2.10.55.8          |                 |              | ٩                  |
|                                                        |                   | N Alam.                        |                    | et este         |              |                    |
|                                                        |                   | RG/R48                         | e telefotolel e/ c |                 |              |                    |
|                                                        |                   |                                |                    |                 | Q. 1.1       | o-ulto - Debalhes  |
|                                                        |                   | E                              |                    |                 |              |                    |
|                                                        |                   | S                              |                    | (2)             |              |                    |
|                                                        |                   |                                |                    | $\bigcirc$      |              |                    |
|                                                        |                   |                                |                    |                 |              |                    |

Na tela **Publicações de Alunos Concluintes** são apresentados todos os dados relativos ao processo de publicação deste aluno.

- 2. Para entrar na tela *Detalhes da Publicação*, clique no botão **Consultar Detalhes** (ver no modelo de tela na página anterior deste manual).
- **3.** Clique no botão **Voltar** para retornar à tela anterior, para consultar Publicações de outro aluno.

43

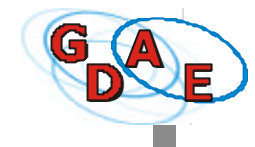

### ALTERAR SENHA/DADOS COMPLEMENTARES

 Para alterar sua senha de acesso ao sistema ou efetuar alterações em dados complementares/adicionais, clique no menu Alterar Senha/Dados Comp., na tela inicial do sistema.

| GAE                 | Searcia<br>Gestão Din                     | rfo do Estado da<br>âmica da Admini                                   | පිටියතාන්ග<br>istração Escelar                    | S\0 PUILO |
|---------------------|-------------------------------------------|-----------------------------------------------------------------------|---------------------------------------------------|-----------|
| Canala denauter aut | kaidar <mark>Akara barrab</mark> .        | utur dates <mark>date</mark>                                          |                                                   |           |
| ŏ                   | Ľ                                         | J                                                                     |                                                   |           |
| N                   |                                           |                                                                       |                                                   |           |
| Ľ                   |                                           |                                                                       |                                                   |           |
| U                   | A harry a maparel                         | la da tela indira meniduka da si-te                                   | ena parastá serera aremada.                       |           |
| IN                  | Para realizar ar la<br>applies car cansis | erefas depeniveleres refebile, re<br>en no harro octro e clique sobre | vienento a navar- miero es<br>a oppilo desejoria. |           |
| T                   | Para maerier dig                          | un subre Tair na larra astroa.                                        |                                                   |           |
| E                   |                                           |                                                                       |                                                   |           |
| 3                   |                                           |                                                                       |                                                   |           |
|                     |                                           |                                                                       |                                                   |           |
|                     |                                           |                                                                       |                                                   |           |

Será apresentada a tela Troca de Senha/Dados Adicionais.

2. Para alterar a senha, digite a senha atual, digite a nova senha e redigite a nova senha.

**Atenção**: Essa nova senha, <u>pessoal e intransferível</u>, deve ter, no mínimo, oito (8) caracteres contendo **obrigatoriamente** <u>números e letras</u> (sempre minúsculas). Se as letras utilizadas ao alterar a senha forem minúsculas, ao acessar o sistema, você deve sempre digitá-las minúsculas. Lembre-se que o sistema diferencia as letras maiúsculas das minúsculas.

- 3. Para limpar os dados, clique no botão Limpar.
- 4. Confirme a(s) alteração(ões), clicando no botão Gravar.

|     | TR                   | DCA DE SEN  | HA / DADOS | ADIGIONA | us |  |
|-----|----------------------|-------------|------------|----------|----|--|
|     | Senta vila           |             | (7)        |          |    |  |
|     | Nova archa           | 10-1-1->    |            |          |    |  |
| 8.4 | tigite a coxa sachal |             |            |          |    |  |
|     | eletane Residenciele | 1           |            |          |    |  |
|     | (blefond Committee)  | [           | ]          |          |    |  |
|     | Telefone Cyliner:    | 1           | 1          |          |    |  |
|     | enderaço:            | IVACA LA RE | USLICA 55  |          |    |  |
|     | Thin Petersk         | 1           | 1          |          |    |  |
|     | 4                    | G NVAL PER  | la" Umpar  | 3        |    |  |
|     |                      |             |            |          |    |  |
|     |                      |             |            |          |    |  |

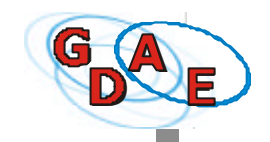

5. Para confirmar a(s) alteração(ões) de senha e dados adicionais, o sistema apresentará novamente a tela de LOGIN e será necessário entrar novamente no sistema. A senha anterior ficará expirada.

| GAE        | Gestão Dir       | nâmica da Administraç                                                | ão Escolar         | SAO PAULO                   |
|------------|------------------|----------------------------------------------------------------------|--------------------|-----------------------------|
| L          |                  |                                                                      |                    |                             |
| 0          |                  |                                                                      |                    |                             |
| G          |                  |                                                                      |                    |                             |
| I          |                  | (1., 0.0/3DN _1)                                                     |                    |                             |
| N          |                  | DigRe o Norse de Desário e a Staba.<br>Toda PHIPE ou digas en Présas | (F)                | 1                           |
|            |                  | matters []                                                           | J                  |                             |
|            |                  | serba:                                                               |                    |                             |
|            |                  | Entrar                                                               |                    |                             |
|            |                  |                                                                      |                    |                             |
|            |                  |                                                                      |                    |                             |
|            |                  |                                                                      |                    |                             |
|            |                  |                                                                      |                    |                             |
| Paris 1900 | BRAIRD DI FECHLA | Huddles JCADINICO                                                    | Prosens by Maliter | THE REPORT OF THE REPORT OF |

- 6. Para alterar outros dados cadastrais/complementares/adicionais, antes de mais nada, digite a sua <u>senha atualizada</u>, caso contrário, o sistema poderá apresentar uma mensagem de erro: "A senha atual é inválida". Após isso, digite os novos dados nos campos específicos.
- 7. Clique no botão Gravar, para confirmar as alterações.

| 2 | TR                   | DGA DE SENHA 7        | DADOS ADICIO | DNAIS |  |
|---|----------------------|-----------------------|--------------|-------|--|
| 0 | Senha atual:         |                       |              |       |  |
| J | Nova senha:          |                       |              |       |  |
|   | Redgite a novasenha: |                       |              |       |  |
|   | Tdefone Residencial: | 61420525              |              |       |  |
| J | Telefone Comercial:  | 61430317              | 6            |       |  |
| 1 | Telefone Celular:    | 98163379              |              |       |  |
|   | Endereço:            | Rua Fujiro Nakombi nº |              |       |  |
|   | Tralo Estoral:       |                       |              |       |  |
| 5 | 7                    | Grevar Voltar L       | imbar        |       |  |

Para confirmar a(s) alteração(ões) de senha, o sistema apresentará novamente a tela de **LOGIN**.

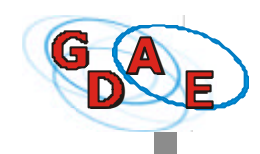

# SAIR

- Standards de Sando de Bando de Bando de Bando Zonegão
   São Paulo

   COCOCOCOCO
   Entra la equanda davala indica o módela de attama que sará ando scanado.
   In
- 1. Para sair do sistema, basta clicar na opção Sair, no Menu Principal.

2. O sistema apresentará a tela de LOGIN. Feche a janela do navegador.

| G AE                              | Secreta<br>Gestão Dir                                                                                           | aria de Batado d<br>nâmica da Admi           | la Educação<br>Inistração Escolar                      | SÃO PÁULO          |
|-----------------------------------|----------------------------------------------------------------------------------------------------|----------------------------------------------|--------------------------------------------------------|--------------------|
|                                   |                                                                                                    |                                              |                                                        |                    |
|                                   |                                                                                                    |                                              |                                                        |                    |
|                                   |                                                                                                    |                                              |                                                        |                    |
|                                   |                                                                                                    | IL. LOGIN                                    | -11                                                    |                    |
| 1                                 | La constante da la constante da la constante da la constante da la constante da la constante da la constante da | Digile o Nome de Usuá<br>Tede ENTER ou dique | ris e a Senha.<br>•em Entrar.                          |                    |
|                                   |                                                                                                    | Reváric:                                     |                                                        |                    |
|                                   |                                                                                                    | Senha:                                       |                                                        |                    |
|                                   |                                                                                                    | Entrar.                                      |                                                        |                    |
|                                   |                                                                                                    |                                              |                                                        |                    |
|                                   |                                                                                                    |                                              |                                                        |                    |
|                                   |                                                                                                    |                                              |                                                        |                    |
|                                   |                                                                                                    |                                              |                                                        |                    |
| Usuario: SECRE<br>Portil: SECRET. | ETARIO TESTE<br>ARIO DE ESCOLA                                                                                  | Medulo: ACADÉMICO                            | © Copye)Nt 2002 SEE SP - Tados o<br>Powered by J0utder | Sector reservales. |